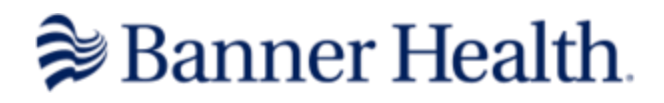

## How to Order:

- 1) Use this link to access your webstore: shopbannerhealth.com
- 2) Once you reach the homepage, you can use the drop-down menu under "Scrubs", or select "Shop by Department" to find the specific products you're interested in

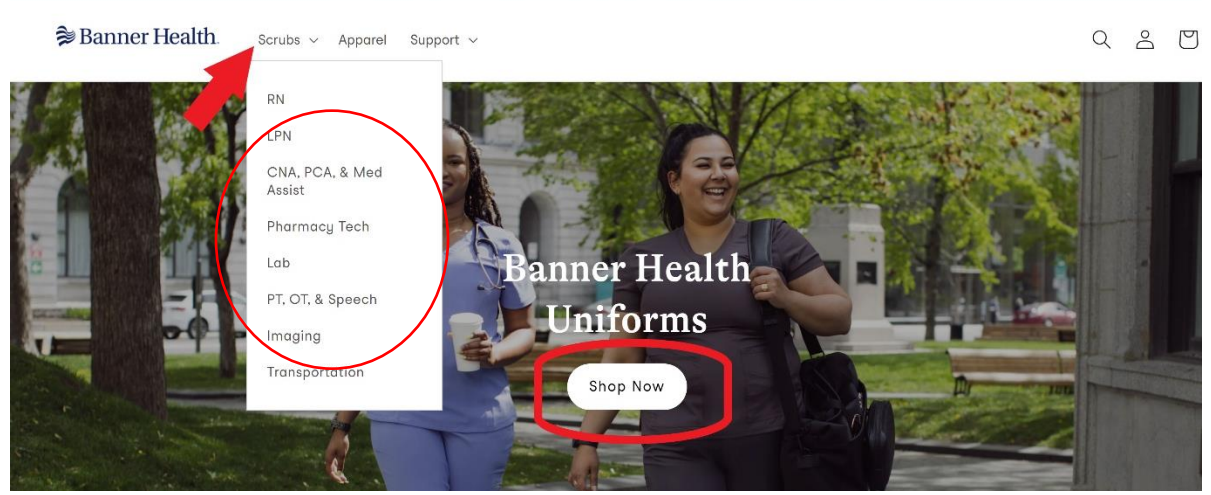

3) Once selected, you will be directed to a page that will display all the applicable products. Select and click on the product you are interested in purchasing

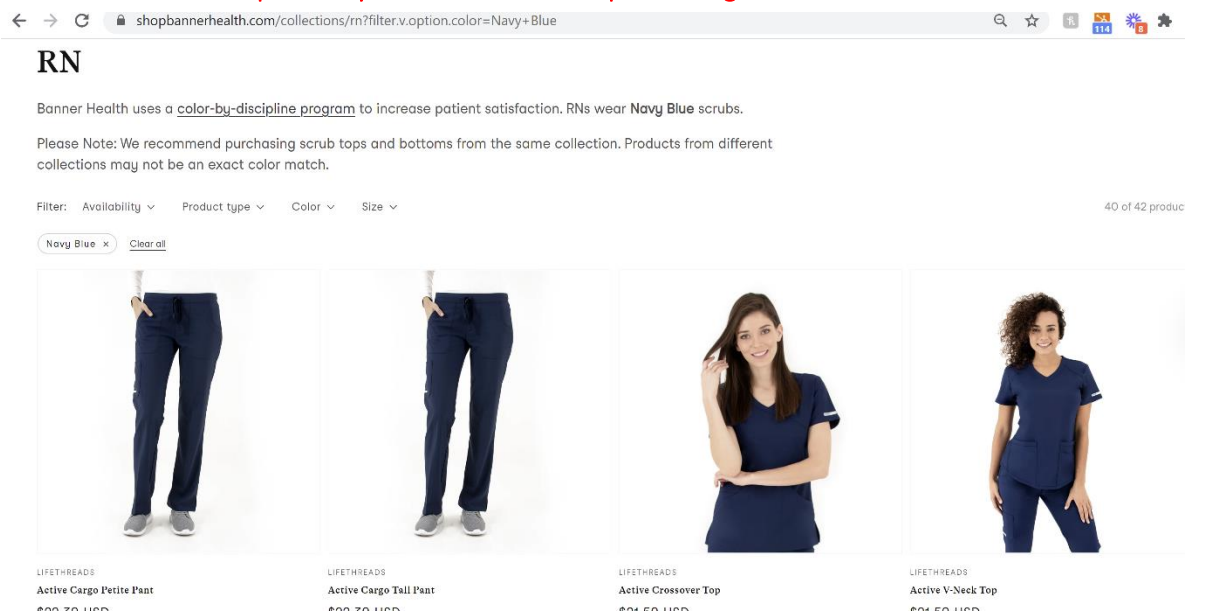

4) Once on the selected product, use the drop down menus to select Size, Color, and whether you would like embroidery (Note: the color option automatically populates to the matching color of

## the department you are shopping in). If you would like embroidery, click on the selection you would prefer

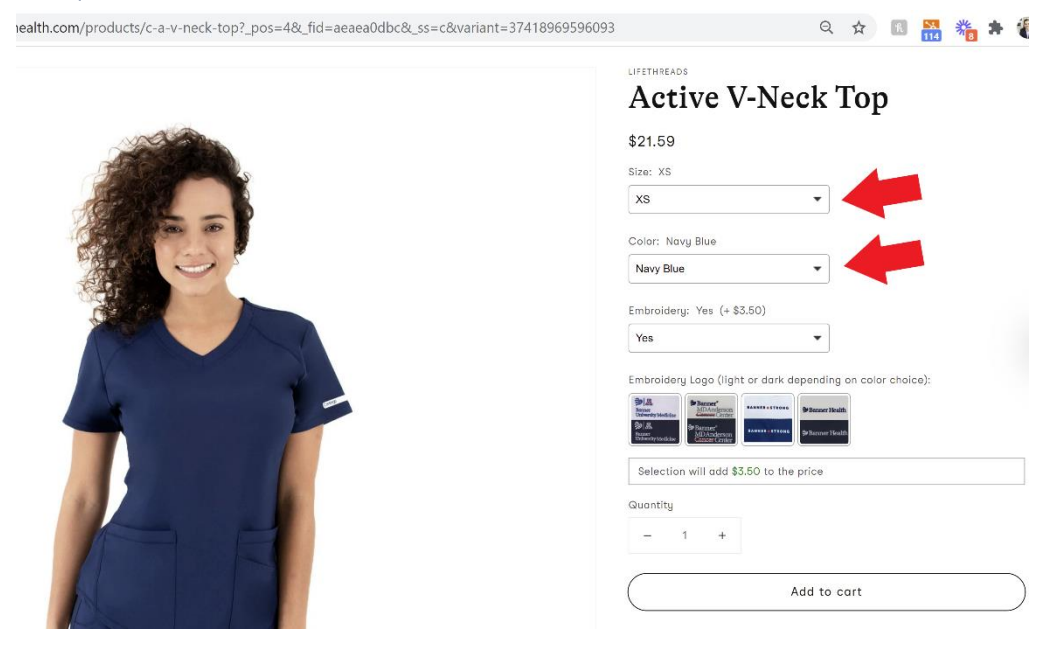

5) Once completed, select "Add to Cart"

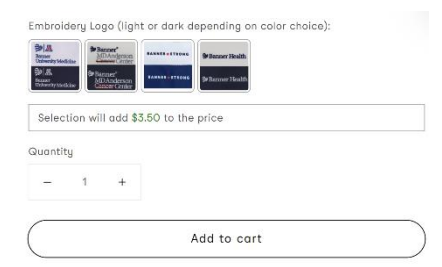

6) You will be automatically directed to your cart where you can either return to "Continue Shopping", Update your product quantities, or "CHECK OUT"

| → C A s             | shopbannerhealth.com/cart                         | Q 🕁 🔲 🚟 🐍 🗯                                          |  |  |
|---------------------|---------------------------------------------------|------------------------------------------------------|--|--|
| 🕏 Banner Hea        | alth Scrube v Apparel Support v                   | <b>ي د</b> و<br>م د و                                |  |  |
| Your ca             | rt                                                | Continue shoppin;                                    |  |  |
| TOUCOR              |                                                   | -60A-00777 TOTA                                      |  |  |
| Â.                  | Active V Next Top<br>Isona III<br>California, But | - 1 I 8 421.54                                       |  |  |
|                     |                                                   | "Employed ID                                         |  |  |
| Order special instr | ructions                                          | Sub-Crist them Life Invest-Valence Hasta (400 us)    |  |  |
|                     |                                                   | Taxes and shoping reals and at checker.<br>Check out |  |  |

7) Once at check out, you will fill out your contact and shipping information (this will auto-populate on future orders). You can also double check your order on the right side of the screen. If you chose to add embroidery, this will be listed as a separate line item. Once complete, select "Continue to Shipping"

| com/50818449597/checkouts/24e7ae1d626319a4cbbaa2366e163816                                                                       |                                                                                  | 01                                              |
|----------------------------------------------------------------------------------------------------|----------------------------------------------------------------------------------|-------------------------------------------------|
| Banner Health by LifeThreads<br>Cart > Information > Shipping > Payment<br>Express checkout<br>Shop Pay amazon pay Payward G Pay | Active V-Neck Top<br>XS / Navy Blue<br>Discount code                             | \$21.59<br>Apply                                |
| OR Contact information                                                                                                    | Subtotal<br>Discount 🖤 \$15 CREDIT FROM<br>LIFETHREADS/BANNER HEALTH<br>Shipping | \$21.59<br>- \$15.00<br>Calculated at next step |
| D) Hume (daniel@life-threads.com) Log out Temail me with news and offers Shipping address                                        | Total                                                                            | usd <b>\$6.59</b>                               |
| Saved addresses First name Dj Last name Hume                                                                                     |                                                                                  |                                                 |
| Address Apartment, suite, etc. (optional)                                                                                        |                                                                                  |                                                 |
| City Dayton                                                                                                    |                                                                                  |                                                 |
| Continue to shipping Return to cart                                                                                              |                                                                                  |                                                 |

8) Confirm contact and shipping information and select your shipping preference. Select "Continue to Payment"

| Banner Health by LifeThreads Cart > Information > Shipping > Payment                                                                                     | Active V-Neck Top<br>X5 / Navy Blue                                 | \$21.59              |
|----------------------------------------------------------------------------------------------------|---------------------------------------------------------------------|----------------------|
| Contact         daniel@life-threads.com         Change           Ship to         1015 Manhattan, Ste 4103, Dayton KY 41074, United States         Change | Discount code                                                       | Apply                |
| Shipping method                                                                                                    | Subtotal<br>Discount 🗬 \$15 CREDIT FROM<br>LIFTHREADS/RANNER HEALTH | \$21.59<br>- \$15.00 |
| • Standard \$6.90                                                                                                    | Shipping                                                            | \$6.90               |
| Continue to payment Return to information                                                                                                    | Total                                                               | uso <b>\$13.49</b>   |

9) Select the appropriate method of payment, input the corresponding information, and select "Pay Now"

| nner Health by LifeT                                   | hreads          |          | Active V-Neck Top<br>XS / Navy Blue                                  |
|--------------------------------------------------------|-----------------|----------|----------------------------------------------------------------------|
| ontact daniel@life-threads.com                         |                 | Change   |                                                                      |
| ip to                                                  |                 | Change   | Discount code                                                        |
| ethod Standard · \$6.90                                |                 |          | Subtotal                                                             |
| ment<br>ansactions are secure and encrypted.           |                 |          | Discount 🖤 \$15 CREDIT FROM<br>LIFETHREADS/BANNER HEALTH<br>Shipping |
| Credit card                                            | VISA 🍈 🛲        | and more | Total                                                                |
| Card number                                            |                 |          |                                                                      |
| Name on card                                           |                 |          |                                                                      |
| Expiration date (MM / YY)                              | Security code   | 0        |                                                                      |
| amazon pay<br>Purchase order                           |                 |          |                                                                      |
| ng address<br>ct the address that matches your card or | payment method. |          |                                                                      |
| Same as shipping address                               |                 |          |                                                                      |
| Use a different billing address                        |                 |          |                                                                      |
| nember me                                              | rckout          |          |                                                                      |
| Pay now Retur to shipping                              |                 |          |                                                                      |

10) You will receive an email confirmation of your purchase and will be provided tracking information once available!